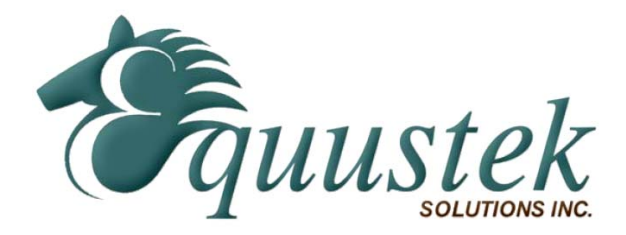

**Application** Note

## Using INGEAR's NET.ABLINK Ethernet IP with EQ7000

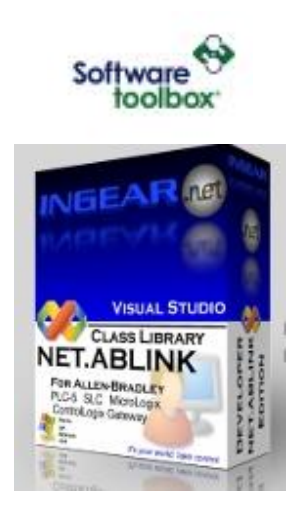

Below are few screen shots showing how to use the EQ7000 with NET.ABLINK to read or write from your PLC or SLC using Ethernet IP.

## INGEAR VB example NET ABLINK DATA MONITOR

Basically treat the EQ7000 as if you have a control logix. Enter the EQ7000 IP address in the IP address field, and for path enter (0.0.0. node address number) of DH+ or DH485 in decimal, connect and then add the tags.

| lect Ethernet Di       | iver<br>Etherr | net / IP     | C NET ENI    |               |
|------------------------|----------------|--------------|--------------|---------------|
| lect PLC Type<br>PLC-5 | SLC C MLX      | (1100 C MLX  | C PLC (CNET) | Help          |
| Address: 19;           | 2.168.2.195    | Path 0.0.0.6 | 6            |               |
| Connect                | Disconn        | nect 1       | CONNECTED    | Quit          |
| TenNene                | Add Tag        | >> ]         | Chan         |               |
| Tag Name               | Value<br>1504  | Data Type    |              | Timestamp     |
| N7:0<br>F8:0           | 509430.3       | Single       |              | 3/23/2012 3:5 |
| ST14:0                 | Equustek       | String       | QUALITY GOOD | 3/23/2012 3:5 |
|                        |                |              |              |               |
|                        |                |              |              |               |

INGEAR.NET ABLINK VB Interface example.

Here too treat the EQ7000 as if you have a control logix. Enter the EQ7000 IP address in the IP address field, and for hope enter (0.0.0. node address number) of DH+ or DH485 in decimal, connect.

| VGEAR .NET ABLink Connection [Select Ethernet Driver ] Ethernet Select Allen-Bradley Controller ] PLC-5 IPAddress 192.168.2.195 Hop 0.0.0.6 Connect Disconnect                                                                                                    | O NETEN:<br>.C(CNET) |
|----------------------------------------------------------------------------------------------------|----------------------|
| Ethernet        • Ethernet/I       • Ethernet/I       • PLC-5       • SLC       • MicroLogix       • PLC       • PLC-5       • SLC       • MicroLogix       • PLC       • Disconnect       • Disconnect       • Dis                               |                      |
| [Select Allen-Bradley Controller]<br>PLC-5 SLC MicroLogix PLC<br>IPAddress 192,168,2,195 Hop 0.0.0.6<br>Connect Disconnect                                                                                                    | .C(CNET)             |
| PLC-5 OSLC OMicroLogix OPLC      IPAddress [192,168.2.195] Hop 0.0.0.6      Connect Disconnect                                                                                                    | .C(CNET)             |
| IPAddress         192.168.2.195         Hop         0.0.0.6           Connect         Disconnect                                                                                                    |                      |
| Connect Disconnect                                                                                                    |                      |
| Connect Disconnect                                                                                                    |                      |
|                                                                                                    |                      |
| STATUS NO CONNECT                                                                                                    |                      |
| fa0                                                                                                    |                      |
| Data Table Address N7.0                                                                                                    |                      |
| Value                                                                                                    |                      |
| 1802                                                                                                    |                      |
| Read Write                                                                                                    |                      |
|                                                                                                    |                      |
| Concy Concern 00000                                                                                                    |                      |
| nindscamp alsolsols most as Fin                                                                                                    |                      |
|                                                                                                    |                      |
| irror SUCCESS                                                                                                    |                      |
| Irror SUCCESS INGEAR.NET.ABLink VB Interface NGEAR .NET ABLink Connection [Select Ethernet Driver ]                                                                                                    |                      |
| Irror SUCCESS INGEAR.NET.ABLink VB Interface NGEAR .NET ABLink Connection [Select Ethernet Driver] O Ethernet Oriver ] O Ethernet Oriver ]                                                                                                    | ) neten:             |
| INGEAR.NET.ABLink VB Interface  NGEAR .NET ABLink Connection  [Select Ethernet Driver ]  Ethernet  Select Allen-Bradley Controller ]  Select Allen-Bradley Controller ]                                                                                                    | ) neten:             |
| Error SUCCESS INGEAR.NET.ABLink VB Interface NGEAR .NET ABLink Connection [Select Ethernet Driver ] Ethernet  Ethernet/I [Select Allen-Bradley Controller ] PLC-5 SLC MicroLogix OPLC                                                                                                    | ) neten:<br>.c(cnet) |
| Error SUCCESS                                                                                                    | ) neten:<br>.c(cnet) |
| Error SUCCESS INGEAR.NET.ABLink VB Interface NGEAR .NET ABLink Connection [Select Ethernet Driver] Ethernet Select Allen-Bradley Controller ] PLC-5 SLC MicroLogix PLC IPAddress [192.168.2.195 Hop 0.0.0.6 Connect Disconnect                                                                                                    | ) NETEN.             |
| Error SUCCESS INGEAR.NET ABLink VB Interface NGEAR .NET ABLink Connection [Select Ethernet Driver] Ethernet SIGURATION Ethernet/I IPAddress 192.168.2.195 Hop 0.0.0.6 Connect Disconnect STATUS CONNECTED                                                                                                    | ) NETEN              |
| Error SUCCESS INGEAR.NET.ABLink VB Interface NGEAR.NET ABLink Connection [Select Ethernet Driver] Ethernet Status CONNECTED Ethernet                                                                                                    | ) NETEN:             |
| Error SUCCESS INGEAR.NET.ABLink VB Interface NGEAR.NET ABLink Connection [Select Ethernet Driver ] O Ethernet  O Ethernet/I O Ethernet/I O PLC-5 O SLC IPAddress 192.168.2.195 Hop 0.0.0.6 Connect Disconnect STATUS CONNECTED                                                                                                    | ) NETEN:<br>C(CNET)  |
| Error SUCCESS  INGEAR.NET ABLink VB Interface  NGEAR .NET ABLink Connection [Select Ethernet Driver ]  Ethernet  Select Allen-Bradley Controller ]  PLC-5 SLC MicroLogix PLC  IPAddress [192.168.2.195 Hop 0.0.0.6 Connect Disconnect STATUS CONNECTED  Tag Data Table Address N7:0                                                                                                    | O NETEN              |
| Error SUCCESS  INGEAR.NET.ABLink VB Interface  NGEAR.NET ABLink Connection [Select Ethernet Driver ] Ethernet  Select Allen-Bradley Controller ] PLC-5 SLC IPAddress 192.168.2.195 Hop 0.0.0.6 Connect Disconnect STATUS CONNECTED  Tag Data Table Address N7:0 Value 1802                                                                                                    | D NETEN:             |
| Error SUCCESS  INGEAR.NET ABLink VB Interface  NGEAR .NET ABLink Connection [Select Ethernet Driver] Ethernet  Select Allen-Bradley Controller  PLC-5 SLC MicroLogix PLC  IPAddress 192.168.2.195 Hop 0.0.0.6 Connect Disconnect STATUS CONNECTED  Igg Data Table Address N7:0 Value 1802                                                                                                    | O NETEN              |
| Error SUCCESS  INGEAR.NET.ABLink VB Interface  NGEAR.NET ABLink Connection [Select Ethernet Driver] Ethernet  [Select Allen-Bradley Controller] PLC-5 SLC IPAddress [192.168.2.195 Hop 0.0.0.6 Connect Disconnect STATUS CONNECTED  ag Data Table Address N7:0 Value 1802 Read Write                                                                                                    | D NETEN:             |
| Error SUCCESS INGEAR.NET.ABLink VB Interface NGEAR.NET ABLink Connection [Select Ethernet Driver] Ethernet Select Allen-Bradley Controller ] Select Allen-Bradley Controller ] S | O NETEN              |
| Error SUCCESS                                                                                                    | D NETEN              |
| irror SUCCESS                                                                                                    | O NETEN              |

| INGEAR.NET                                                                                                    | ABLink VB Interface                                   | ×      |
|----------------------------------------------------------------------------------------------------|-------------------------------------------------------|--------|
| INGEAR .NET AL                                                                                                    | Link Connection<br>et Driver ]                        |        |
| Select Allen-E                                                                                                    | radley Controller ]<br>O SLC O MicroLogix O PLC(CNET) |        |
| IPAddress 19                                                                                                    | 2.168.2.195 Hop 0.0.0.6                               |        |
|                                                                                                    | Connect Disconnect                                    |        |
| STATUS                                                                                                    | CONNECTED                                             |        |
| Tag                                                                                                    |                                                       |        |
| Data Table Ad                                                                                                    | fress F8:3                                            |        |
| Value                                                                                                    | 203789.1                                              |        |
|                                                                                                    | Read Write                                            |        |
| Quality                                                                                                    |                                                       |        |
| Timestamp                                                                                                    | 3/23/2012 4:07:00 PM                                  |        |
| Error                                                                                                    | SUCCESS                                               |        |
| CARTER DECEMP                                                                                                    |                                                       |        |
|                                                                                                    |                                                       | -      |
| INGEAR.NET                                                                                                    | ABLink VB Interface                                   | ×      |
| INGEAR .NET AN<br>Select Ethern<br>Ethernet                                                                                                    | ABLink VB Interface                                   | ×      |
| INGEAR .NET AU<br>[Select Ethern<br>Ethernet<br>[Select Allen-t<br>9 PLC-5                                                                                | ABLink VB Interface Link Connection et Driver ]       |        |
| INGEAR .NET AU<br>INGEAR .NET AU<br>Select Ethern<br>Ethernet<br>Select Allen-t<br>PLC-5<br>IPAddress 19                                                  | ABLink VB Interface Link Connection et Driver ]       | ×      |
| INGEAR .NET AU<br>INGEAR .NET AU<br>Select Ethern<br>Ethernet<br>Select Allen-t<br>PLC-5<br>IPAddress 19                                                  | ABLink VB Interface Link Connection et Driver ]       |        |
| INGEAR .NET AU<br>INGEAR .NET AU<br>Select Ethern<br>Ethernet<br>Select Allen-f<br>PLC-5<br>IPAddress 19<br>STATUS                                        | ABLink VB Interface Link Connection et Driver ]       | ×      |
| INGEAR .NET AL<br>INGEAR .NET AL<br>Select Ethern<br>Ethernet<br>Select Allen-f<br>PLC-5<br>IPAddress 19<br>STATUS                                        | ABLink VB Interface Link Connection et Driver ]       |        |
| INGEAR .NET AL<br>INGEAR .NET AL<br>Select Ethernet<br>Ethernet<br>Select Allen-t<br>PLC-5<br>IPAddress 19<br>STATUS<br>Tag<br>Data Table Ad              | ABLink VB Interface Link Connection et Driver ]       |        |
| INGEAR .NET AL<br>INGEAR .NET AL<br>Select Ethern<br>Ethernet<br>IPAddress 19<br>STATUS<br>Tag<br>Data Table Ac<br>Value                                  | ABLink VB Interface Link Connection et Driver ]       |        |
| INGEAR .NET AL<br>INGEAR .NET AL<br>Select Ethern<br>DEthernet<br>PLC-5<br>IPAddress 19<br>STATUS<br>Tag<br>Data Table Ad<br>Value                        | ABLink VB Interface Link Connection et Driver ]       |        |
| INGEAR .NET<br>INGEAR .NET AI<br>Select Ethern<br>Ethernet<br>Select Allen-F<br>PLC-5<br>IPAddress 19<br>STATUS<br>Tag<br>Data Table Ad<br>Value          | ABLink VB Interface Link Connection et Driver ]       |        |
| INGEAR .NET AL<br>INGEAR .NET AL<br>Select Ethern<br>DEthernet<br>IPAddress 19<br>STATUS<br>Tag<br>Data Table Ac<br>Value                                 | ABLink VB Interface Link Connection et Driver ]       |        |
| INGEAR .NET<br>INGEAR .NET AL<br>Select Ethern<br>Ethernet<br>SELC-5<br>IPAddress 19<br>STATUS<br>Data Table Ad<br>Value<br>Quality<br>Timestamp<br>Error | ABLink VB Interface Link Connection et Driver ]       | )))))) |